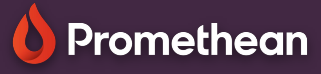

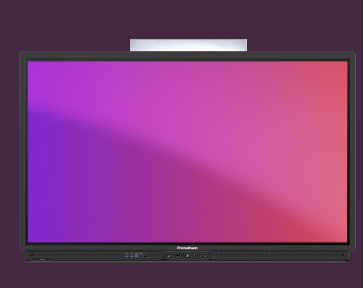

## BRUG AF HÅNDSKRIFT I DET VIRTUELLE TASTATUR

Se hvordan du kan bruge håndskrift i det virtuelle tastatur.

## Tilvalg af håndskrift

hvis du foretrækker at bruge håndskrift, som et alternativ til det traditionelle, virtuelle tastatur, kan dette let aktiveres fra dit ActivPanels tastaturindstillinger.

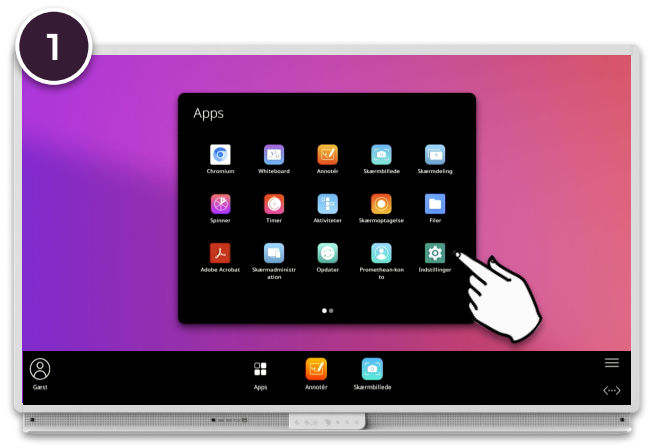

Åben Menuen og vælg derefter Apps. Vælg Indstillinger og dernæst System.

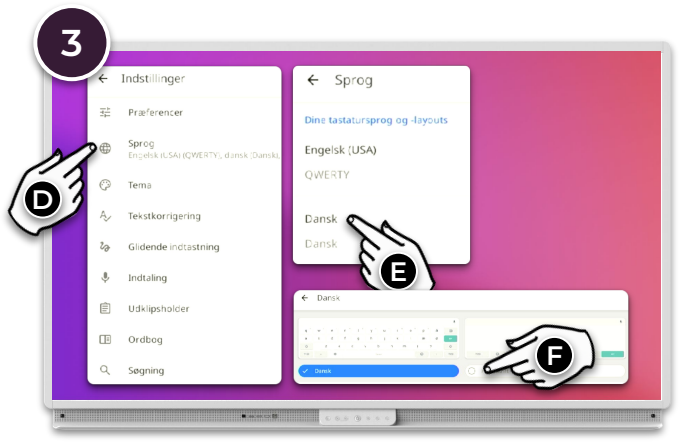

Vælg Sprog og klik på det sprog du vil slå håndskrift til for, f.eks. Dansk. Vælg derefter Håndskrift.

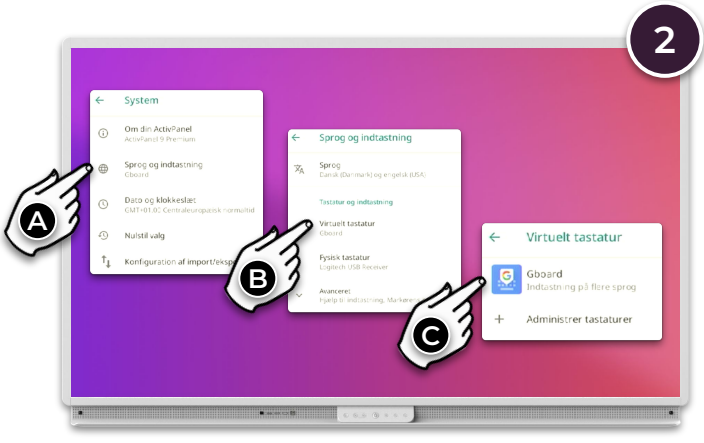

Vælg Sprog og indtastning - Virtuelt Tastatur - GBoard.

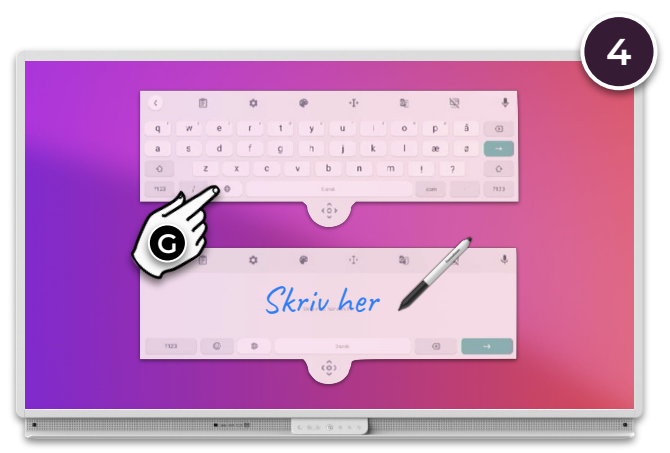